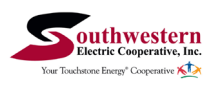

## How To Manage Notifications (web portal)

**STEP 3** 

STEP 1

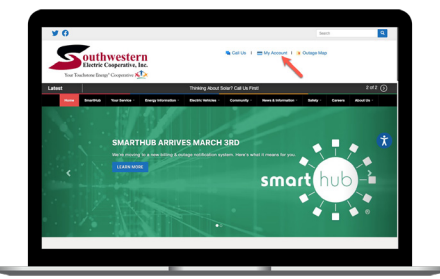

Click on the **My Account menu** on our website.

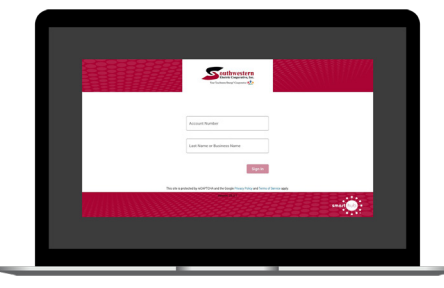

Log in with the email and password you used during registration.

| and the start                                                                                                    |   |                                                                                                    |                              |                             |                          |  |  |
|----------------------------------------------------------------------------------------------------|---|----------------------------------------------------------------------------------------------------|------------------------------|-----------------------------|--------------------------|--|--|
| BLL & PAT                                                                                                    | ~ | Verbel Conces<br>There are the related to be an orbit and under exact an orbit and all of the cond-to-concept of a set of the particular set.<br>For |                              |                             |                          |  |  |
| USAGE<br>CONTACT US                                                                                                    | * |                                                                                                    |                              |                             |                          |  |  |
| Contact Information                                                                                                    |   | Method                                                                                                    | Eastern                      | Status .                    | Artist                   |  |  |
| Senart Methods<br>Manage Kenfordions<br>Mater Descriptions<br>Paperless Billing<br>Senarty<br>Shared Payment Accounts<br>Two-Factor Authentication |   | 0                                                                                                    |                              | Denley - Brain              | 0 11                     |  |  |
| Report Power Dulage Report An Insue Mulas A Payment NetModeren                                                                                     |   |                                                                                                    |                              |                             |                          |  |  |
| Style Cut Southwester Dectric Southwester Dectric                                                                                                  |   | Sadaaaa                                                                                                    | n Bactos Scopendias Hinson 👔 | Stirline Riender, 1998 1 80 | alf mail ( ) means (6.1) |  |  |

On the home screen click on the **Settings** menu on the left and then click on the **Contact Methods** sub-menu.

#### STEP 4

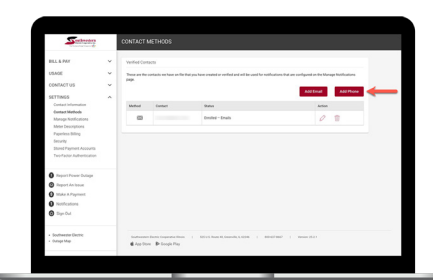

For this example, click on the **Add Phone** button.

### STEP 7

| - Contraction                           |   | CONTACT                                                                                                    | METHOOS |                         |        |  |  |  |
|-----------------------------------------|---|----------------------------------------------------------------------------------------------------|---------|-------------------------|--------|--|--|--|
| BLL & PAY                               | v | Verified Contacts                                                                                                    |         |                         |        |  |  |  |
| USAGE                                   | ~ | These are the sortials we have on the linet pay have events or welf-of and all lar used for welf-outines that are sortigized in the Manage Monthautrus<br>page.<br>In Structuring Mathematics to area in Automatics for your one costs. |         |                         |        |  |  |  |
| SETTINGS                                | ~ |                                                                                                    |         |                         |        |  |  |  |
| Contact Information                     |   | Method                                                                                                    | Exetual | Status                  | Action |  |  |  |
| Contact Methods<br>Manage Notifications |   |                                                                                                    |         | Desileri - Tee Messages |        |  |  |  |
| Neter Descriptions<br>Paperless Billing |   |                                                                                                    |         | Empled - Emple          | 0 8    |  |  |  |
| Security                                |   |                                                                                                    |         |                         |        |  |  |  |
| Two-Factor Authentication               |   |                                                                                                    |         |                         |        |  |  |  |
| O Report Power Dutage                   |   |                                                                                                    |         |                         |        |  |  |  |
| Bapert An losue                         |   |                                                                                                    |         |                         |        |  |  |  |
| O Make A Payment                        |   |                                                                                                    |         |                         |        |  |  |  |
| 0 Notifications                         |   |                                                                                                    |         |                         |        |  |  |  |
| Bigs Out                                |   |                                                                                                    |         |                         |        |  |  |  |
|                                         |   |                                                                                                    |         |                         |        |  |  |  |

The new phone number is now listed in the **Verified Contacts** section. You can always come back to edit or delete this contact.

#### STEP 10

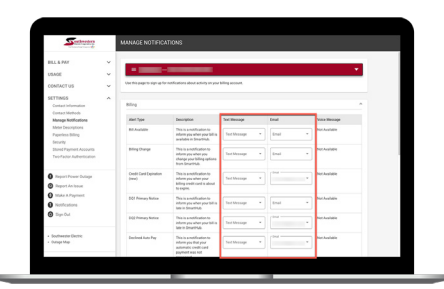

For each category click the dropdown menu in the **Text Message** and/or **Email** columns and select the contact from the list.

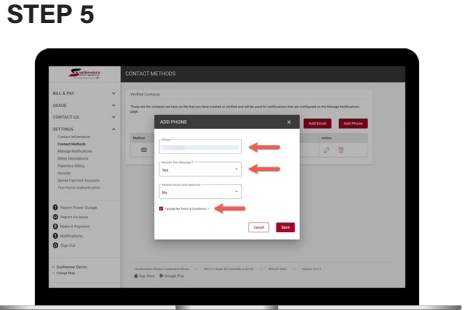

Type your **phone number** in and **set the rules** for that particular phone number. Then click the **Save** button.

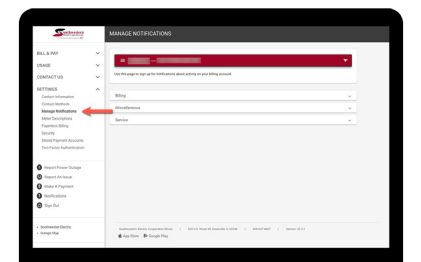

On the home screen click on the **Settings** menu on the left and then click on the **Manage Notifications** sub-menu.

# STEP 9

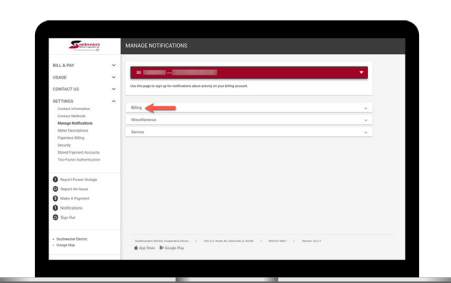

For this example, click on the **Billing** category.

Stand Payment Accounts Transfactor Active Accounts Accounts

**STEP 6** 

Enter the **Verification Code** that was texted to your phone and click the **Save** button.

Page 1

## Visit sweci.com/smarthub for more information.

STEP 8

**STEP 2**